# **Comarch POS**

### Zestawienie systemów ERP, z którymi współpracuje Comarch POS 2023.0

| System ERP             | Wersja        |
|------------------------|---------------|
| Comarch EPR Altum      | 2023.0        |
| Comarch ERP Enterprise | 6.1, 6.2, 6.3 |
| Comarch ERP XL         | 2023.0        |

### Domyślny kontrahent na stanowisku POS (Comarch ERP: Altum)

Dotychczas na wszystkich dokumentach tworzonych w aplikacji domyślnie wprowadzany był kontrahent *Nieokreślony*.

W odpowiedzi na oczekiwania Klientów w Comarch ERP Altum umożliwiono wskazanie kontrahenta domyślnego dla danego centrum, w związku z czym:

 dokumenty na stanowisku POS zostają zainicjowane z kontrahentem domyślnym, wskazanym na zakładce Dostępność (zakładka dostępna w centrum, które jest właścicielem lub posiada uprawnienia do wybranego kontrahenta). Zakładka Dostępność znajduje się na karcie kontrahenta w systemie Comarch ERP Altum.

| Firma +                                |                           |                           |                          |                    | (Pr     | ezenta_2023 | _DK] adminMJ - Ci | omarch ERP Al | tum 2023.0 |                 | Ke              | ntralitent    |          |            |                  | @ X        |
|----------------------------------------|---------------------------|---------------------------|--------------------------|--------------------|---------|-------------|-------------------|---------------|------------|-----------------|-----------------|---------------|----------|------------|------------------|------------|
| System Główne Sprzedaż Zakup           | Maqazyn CRM               | 1 Finanse                 | Księgowość               | Środki trwałe      | BSC Rap | oortowanie  | Budżetowanie      | Alokacja      | Oddziały   | Dodatki Ki      | onfiguracja O   | ólne          | ۵        | Przeszu    | ikaj cały system | <b>₽</b> + |
| Zapisz Historia<br>Ogólne Centra Modyf | Ddznacz Zazna<br>ikacja D | cz Odznacz<br>tomyślny    | Preliminarz<br>Platności | Drukuj<br>Wydruki  |         |             |                   |               |            |                 |                 |               |          |            |                  |            |
| Kontrahent: Comarch ×                  |                           |                           |                          |                    |         |             |                   |               |            |                 |                 |               |          |            |                  | <b>.</b>   |
| Id: 113                                | $\langle \rangle$         | Adresy G                  | Grupy Handlowe           | E Limity kredytowe | Rabaty  | Kupony      | CRM Osoby         | ontaktowe     | Księgowe   | Rachunki bankow | e Opis analityc | ny Dostępność | Atrybuty | Zəlączniki | Historia zmian   |            |
| Kod                                    |                           | B B .                     | / 🐷 -                    |                    |         |             |                   |               |            |                 |                 |               |          |            |                  |            |
| Comarch S.A.                           |                           | Nazwa                     |                          |                    |         | Właściciel  |                   |               |            | Modyfikacja     |                 |               | D        | omyślny    |                  |            |
| Nazwa                                  |                           | Y Dec                     |                          |                    |         |             |                   |               |            |                 |                 |               |          |            |                  |            |
| Comarch S.A.                           |                           | <ul> <li>Firma</li> </ul> |                          |                    |         |             |                   | <b>v</b>      |            |                 | V               |               |          |            |                  |            |
| Kraj NIP                               |                           | CA.Clothe                 | s&Beauty                 |                    |         |             |                   |               |            |                 | V               |               |          |            |                  |            |
| PL - PL 6751387586                     | GUS 👻 🔎                   | SKLEP CB                  | Kraków                   |                    |         |             |                   |               |            |                 | V               |               |          |            | V                |            |
| REGON PESEL                            |                           | KSIĘGOW                   | OŚĆ CB                   |                    |         |             |                   |               |            |                 | V               |               |          |            |                  |            |
|                                        |                           | MOB1                      |                          |                    |         |             |                   |               |            |                 | 1               |               |          |            |                  |            |
| Typ Status                             |                           | HANDEL C                  | B                        |                    |         |             |                   |               |            |                 | V               |               |          |            |                  |            |
| Krajowy • Podmiot gospod               | larczy 🔹                  | CA.Food                   |                          |                    |         |             |                   |               |            |                 | V               |               |          |            |                  |            |
| ✓ Nabywca ✓ Dostawca                   |                           | HANDEL C                  | CA.FOOD                  |                    |         |             |                   |               |            |                 | V               |               |          |            |                  |            |
| 🔲 Jednostka powiązana 🛛 🗹 Podatnik VAT | czynny                    | e-Sklep                   |                          |                    |         |             |                   |               |            |                 | V               |               |          |            |                  |            |
| 🖸 W likwidacji                         |                           | Centrum t                 | estowe                   |                    |         |             |                   |               |            |                 | V               |               |          |            |                  |            |
| Oznaczenie procedur JPK                |                           | KZESZOW                   |                          |                    |         |             |                   |               |            |                 | V               |               |          |            |                  |            |
| v                                      | •                         |                           |                          |                    |         |             |                   |               |            |                 |                 |               |          |            |                  |            |

Wybrany kontrahent domyślny dla centrum SKLEP CB Kraków

 z poziomu stanowiska POS edycja karty kontrahenta domyślnego jest zablokowana

| 📰 Paragon                   |                     |                         | <b>1</b>            | 4:21 📽     | Zalogowany:<br>Anna Nowak | <b>₽</b> × | _ × |  |
|-----------------------------|---------------------|-------------------------|---------------------|------------|---------------------------|------------|-----|--|
| Zamówienie:                 | Dodai               | Obsługujący:<br>Anna No | wak                 |            |                           |            |     |  |
| Nazwa                       | Cons                | lloćć                   | Wartość             |            |                           |            |     |  |
|                             |                     |                         |                     |            |                           |            |     |  |
|                             | Łączna ilość: 0     |                         |                     |            |                           |            |     |  |
| Kontrahent:<br>Comarch S.A. |                     | Suma: 0,0<br>Rabat: 0,0 | 00 PLN<br>00 PLN    | Czy posiad | a kartę Stałego Klier     | nta? : 🛛 💙 |     |  |
| NIP: 6751387586             |                     | 0,00 F                  | PLN                 |            |                           |            |     |  |
| X<br>Zamknij<br>Esc         | Zmień na<br>Fakturę | P<br>Parkuj Za          | ✔<br>atwierdź<br>F3 |            |                           |            |     |  |

Domyślny kontrahent, z jakim inicjowane są dokumenty na stanowisku POS

## Pobieranie danych kontrahenta z GUS i VIES (Comarch ERP: Altum)

W odpowiedzi na oczekiwania Klientów wprowadzono na stanowisku POS możliwość zweryfikowania kontrahenta biznesowego na podstawie podanego numeru identyfikacji podatkowej oraz pobranie danych adresowych z rejestru GUS i unijnej bazy danych VIES. Funkcjonalność ta usprawnia proces rejestracji nowych kontrahentów poprzez automatyczne pobieranie danych z systemów GUS/VIES. Dodatkowo funkcjonalność wyeliminuje błędy, które zwykle są popełniane przy ręcznym wypełnianiu formularza kontrahenta.

Przyciski [Szukaj w GUS] i [Szukaj w VIES] dodane zostały:

| ≡ Lista kont          | rahentów                    |                 | 14:26 🖞                | Zalogowany:<br>Anna Nowak | 🖴 🗶 💶 🗙                    |
|-----------------------|-----------------------------|-----------------|------------------------|---------------------------|----------------------------|
| 🔎 Wyszukaj kontrahent |                             |                 |                        | N                         | Wszystko 🗸 Szukaj          |
| Kraj 🗸                | Typ kontra ♥<br>Dowolny     | Rodzaj 🗸 🗸      | Comarch B V<br>Dowolny | Podstawowy<br>Dowolny     | * × •                      |
| Nazwa                 | ▲ NIP                       | Kraj            | Kod pocztowy           | Miasto                    | Ulica                      |
| Alpaka pl Sp. z o.    | o. 865-522-00-52            | Polska          | 35-234                 | Rzeszów                   | ul. Nad Przyrwą            |
| Anna Woźniak          |                             | Polska          | 40-831                 | Katowice                  | ul. Witosa Wincentego      |
| Comarch S.A.          | 6751387586                  | Polska          |                        | Kraków                    | Życzkowskiego              |
| COMARCH SPÓŁ          | KA AKCYJI<br>6770065406     | Polska          | 31-864                 | Kraków                    | Aleja Jana Pawła II        |
| Dominika Pawłov       | vska                        | Polska          | 50-954                 | Wrocław                   | ul. Krasińskiego           |
| Fima Usługowo H       | landlowa '<br>386-987-12-55 | Polska          | 43-374                 | Buczkowice                | ul. Lipowska               |
| Hayden Morgan         |                             | Wielka Brytania | LD4 9PP                | TIRABAD                   | 92 Ploughley Rd            |
| lwona Chmielews       | ika                         | Polska          | 30-212                 | Kraków                    | ul. Królowej Jadwigi Boczn |
| Zamknij<br>Esc        |                             |                 | Szukaj<br>GUS          | w Szukaj w<br>VIES        | Codśwież Dodaj             |

• na liście kontrahentów

Przyciski [**Szukaj w GUS]** i [**Szukaj w VIES**] dostępne z poziomu listy kontrahentów na karcie dodawanego kontrahenta biznesowego

| Dodaj kontrahei          | nta biznesowego           |                                      |
|--------------------------|---------------------------|--------------------------------------|
|                          | L Szczegóły kontrahenta   | Adresy                               |
| Kod:                     | Nazwa:                    |                                      |
|                          | Prefiks: NIP:<br>PL V     | Organ wydający:                      |
|                          | Telefon:                  | Adres e-mail:                        |
| Zgoda 1 [szczegóły zgody | Zgoda 2 [szczegóły zgody] | Zgoda 3 <sup>[szczegóły zgody]</sup> |
| Zgoda 4 [szczegóły zgody | Zgoda 5 [szczegóły zgody] | Zgoda 6 <sup>[szczegóły zgody]</sup> |
| Zgoda 7 [szczegóły zgody | 1                         |                                      |
|                          |                           |                                      |
|                          |                           |                                      |
|                          |                           |                                      |

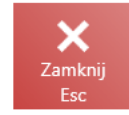

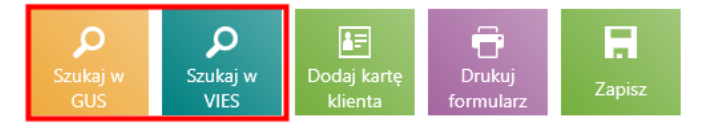

Przyciski [**Szukaj w GUS**] i [**Szukaj w VIES**] dostępne z poziomu okna dodawania nowego kontrahenta biznesowego

#### Uwaga

Weryfikacja w GUS i VIES jest możliwa wyłącznie w przypadku połączenia z Internetem. Usługa dostępna jest tylko dla użytkowników, którzy posiadają aktualny klucz licencyjny.

### Możliwość generowania PAR/FS do skompletowanego zamówienia w przypadku braku połączenia z systemem ERP (ERP: Enterprise)

Dotychczas na stanowisku POS nie można było utworzyć dokumentu PAR/FS powiązanego z zamówieniem sprzedaży bez połączenia z

usługą synchronizacji. Takie działanie było blokowane ze względu na brak informacji o ewentualnych modyfikacjach zamówienia na innym stanowisku lub utworzeniu już do niego dokumentów powiązanych. Użytkownik POS mógł wygenerować dokument PAR/FS w trybie offline, ale ten dokument nie był powiązany z zamówieniem sprzedaży. Na takim dokumencie zapisywany był jedynie numer ZS, aby umożliwić późniejszą identyfikację dokumentu źródłowego.

W systemie Comarch ERP Enterprise rezerwacje nie są aktualizowane w procesie uzgadniania stanów magazynowych, w związku z tym obsłużono możliwość generowania PAR/FS do skompletowanego zamówienia w przypadku, kiedy stanowisko POS nie ma połączenia z systemem ERP. Dokumenty handlowe mogą zostać wygenerowane do takiego zamówienia jedynie jeżeli skompletowane zamówienie sprzedaży istnieje w bazie POS Agent.

W celu poinformowania użytkownika o braku połączenia z systemem ERP, przed rozpoczęciem procesu generowania PAR/FS do skompletowanego zamówienia sprzedaży, zostanie wyświetlony odpowiedni komunikat.

### Widoczność przyporządkowanych grup klientów na karcie kontrahenta (ERP: Enterprise)

W celu umożliwienia nadawania kontrahentom specjalnych rabatów i bonusów przypisanych w systemie ERP do grup klientów, z poziomu stanowiska POS, dodano:

 widoczność przyporządkowanych grup klientów na nowej zakładce Grupy dostępnej na podglądzie kontrahenta

| ≡ Szczegóły kontrahenta biznesowego                                                                   | == 18:19 🧏 Anna Nowak 🖴 💥 💶 🗙                                                                                      |
|----------------------------------------------------------------------------------------------------|----------------------------------------------------------------------------------------------------|
| Comarch S<br>Grupa g<br>NIP 675138                                                                    | A. Grupy<br>Safe Podstawowy Comarch B2B Comarch B2B CA.Clothes&Beauty CA.Food B2B<br>Adresy NAtrybuty I Opis Srupy |
| Limit kredytowy<br>Maksymalny limit: <b>Nieograniczony</b><br><b>Nieograniczony</b><br>dostępny limit | Dostępne kupony<br>Jobacz wszystkie kupony                                                                         |
| Limit kredytowy                                                                                       | Kupony         Statystyki         Cooby kontaktowe                                                                 |
| X<br>Zamknij<br>Esc                                                                                   | tistoria<br>transakcji                                                                                             |

Nowa zakładka Grupy na karcie kontrahenta

 możliwość przypisania kontrahenta do konkretnej grupy klientów z poziomu edycji lub dodania nowego kontrahenta

| Dodaj kontrał       | henta d   | etaliczn | ego                     |               |         |                                   |              |
|---------------------|-----------|----------|-------------------------|---------------|---------|-----------------------------------|--------------|
|                     |           |          | 上 Szczegóły kontrahenta | Adresy        | 😭 Grupy |                                   |              |
| Kod:                | Tytuł     | Imię:    |                         | Nazwisko:     |         |                                   |              |
|                     |           | <b>~</b> |                         |               |         |                                   |              |
|                     | Data urod | zenia:   | M. D-k                  |               |         |                                   |              |
|                     | Telefon:  |          | ROK                     | Adres e-mail: |         |                                   |              |
| Zgoda 1 [szczegóły  | zgody]    |          |                         |               |         |                                   |              |
| Zgoda 2 [szczegóły  | zgody]    |          |                         |               |         |                                   |              |
| Zgoda 3 [szczegóły  | zgody]    |          |                         |               |         |                                   |              |
| Zgoda 4 [szczegóły  | zgody]    |          |                         |               |         |                                   |              |
| Zgoda 5 [szczegóły  | zgody]    |          |                         |               |         |                                   |              |
| Zgoda 6             | zgody]    |          |                         |               |         |                                   |              |
| Zgoda 7 [szczegóły  | zgody]    |          |                         |               |         |                                   |              |
| X<br>Zamknij<br>Esc |           |          |                         |               |         | Dodaj kartę Druk<br>klienta formu | kuj<br>Ilarz |

Nowa zakładka Grupy w oknie dodawania nowego kontrahenta

W systemie ERP należy określić, które klasyfikacje i grupy klientów są dostępne do wyboru na stanowisku POS. Możliwość dodania kontrahenta do grupy z poziomu stanowiska POS walidowane jest poprzez parametr *Przyporządkowanie klientów do*  grup klientów. Parametr dostępny jest w aplikacji Comarch POS: Uprawnienia -> zakładka Uprawnienia POS -> sekcja Dostęp do danych i modyfikacja.

#### Przykład

Firma przygotowała specjalne promocje dla klientów należących do grupy *Gold*-20% na nową kolekcję. Natomiast dla klientów z grupy *VIP* dostępny jest rabat: -50% na cały asortyment. Firma na poziomie systemu ERP decyduje o tym, że grupa *VIP* zarządzana będzie tylko przez centralę, a pracownicy sklepów będą mogli przypisać klientów tylko do grupy *Gold*. Grupa *VIP* jest dostępna tylko do podglądu.

Tabela 1 Przykład firmy w której zdefiniowane są 3 grupy kontrahentów

| L.P | Nazwa grupy kontrahentów | Bonus                  |
|-----|--------------------------|------------------------|
| 1   | Standardowa              | Brak                   |
| 2   | Gold                     | - 20% na nową kolekcję |
| 3   | VIP                      | -50 na cały asortyment |

### Generowanie numeru bony przy tworzeniu korekty (ERP: Enterprise)

Wiele sieci handlowych decyduje się na wydanie bonu wewnętrznego zamiast zwrotu gotówki, w przypadku gdy Klient zwraca zakupiony towar. Ma to uzasadnienie marketingowe, ponieważ firma ma pewność, że klient wróci, aby wykorzystać bon.

Głównym celem wprowadzonych zmian jest rozwiązanie, które pozwala automatycznie wygenerować numer bonu na stanowisku POS, nawet jeśli połączenie z systemem ERP nie jest dostępne. Nowe rozwiązanie umożliwia uniknięcie sytuacji, w której fizyczne karty w sklepie się skończyły i firma nie jest w stanie wystawić korekty, ponieważ ilość bonów/kart w sklepie była ograniczona do określonej liczby. Teraz korygując dokument handlowy o kwotę X, w oknie płatności należy wskazać formę zwrotu – bon własny. Nadal możliwe jest zeskanowanie/wprowadzenie numeru istniejącego bonu (np. w przypadku wydawania fizycznej karty podarunkowej), ale dodatkowo dostępny jest nowy przycisk [**Wygeneruj numer bonu**]. Po wybraniu przycisku, na stanowisku Comarch POS generowany jest unikalny numer bonu (również w trybie offline). Kwota zwrotu zostaje przypisana do danego bonu, następnie bon jest tworzony i aktywowany w systemie ERP po synchronizacji.

| ≡ Korekta pa                    | aragonu     |              | <sup>zalogowany</sup><br>14:03Anna Nowak | Å 🔒 🔀    | _ × |
|---------------------------------|-------------|--------------|------------------------------------------|----------|-----|
| Paragon: PAR/2022/00007/CE      | Wydaj lub d | oładuj bon v | vłasny                                   |          |     |
| Nazwa                           | 5           | 5            | 5                                        | 1        |     |
| Biurko                          |             |              |                                          | Zwróć    |     |
|                                 |             |              |                                          | iszystko |     |
|                                 |             |              |                                          |          |     |
|                                 | Numer bonu: |              |                                          |          |     |
|                                 |             |              |                                          |          |     |
|                                 | Kwota:      |              | 358,80                                   |          |     |
|                                 |             |              |                                          |          |     |
|                                 |             |              |                                          |          |     |
| Kontrahent                      |             |              |                                          |          |     |
| Comarch S.A.<br>NIP: 6751387586 |             |              |                                          |          |     |
|                                 | ×           |              | য়ন 🗸                                    |          |     |
|                                 | Zamknij     |              | Wygeneruj Zatwier                        | dź       |     |
| Zamknij                         | Lot         | Zatwierdź    |                                          |          |     |
| Esc                             |             |              |                                          |          |     |

Nowy przycisk [Wygeneruj numer bonu]